## Ich benutze meine Webcam, um via Skype™ zu kommunizieren

Diese Information betrifft die folgenden Webcams:

- Blog Webcam
- Dualpix HD Webcam
- Webcam Deluxe
- Webcam Classic

Bitte beachten Sie: Die unten erklärte Konfiguration des Messengers zur Nutzung der Webcam muß nur beim ersten Mal ausgeführt werden. Danach können Sie die Videokommunikation immer direkt durchführen.

Hercules empfiehlt die Nutzung des Skype Version 2.5 oder höher und die Installation der neusten Updates.

## Skypekonfiguration

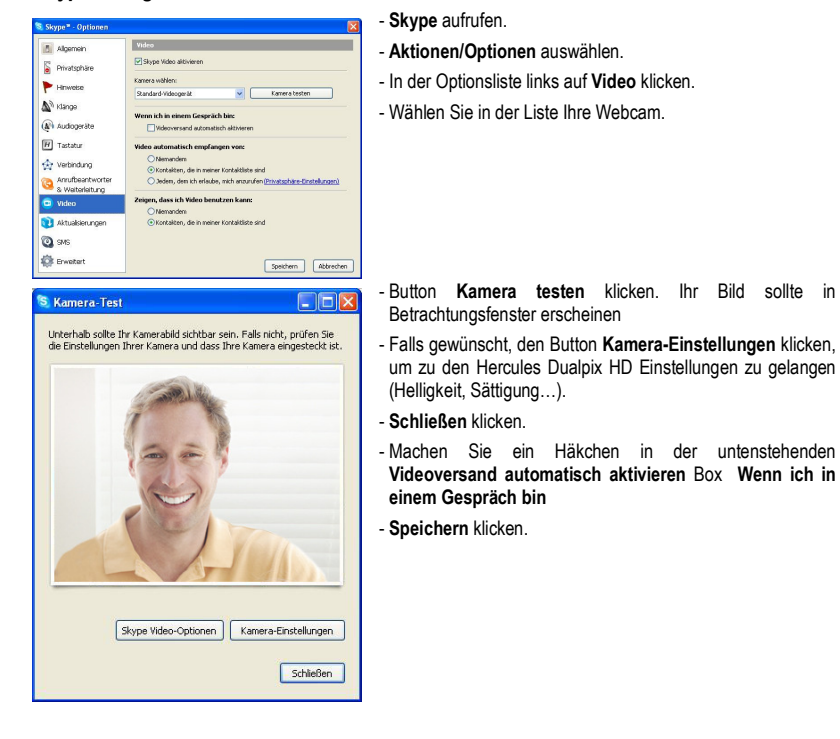

## Starten eines Videoanrufs

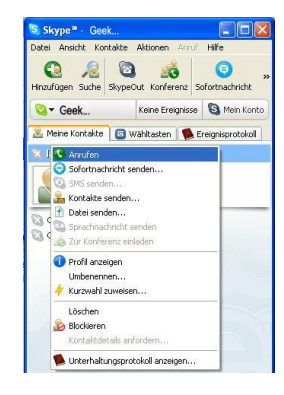

- In Ihrer Kontakliste auf einen Kontakt rechtsklicken.
- Anrufen auswählen.

Videoanrufe sind nur möglich, wenn Ihr Gesprächspartner ebenfalls mit einer Webcam ausgestattet ist und Ihren Anruf akzeptiert.